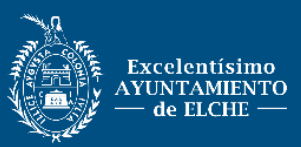

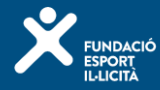

### **CONDICIONES GENERALES DE INSCRIPCIÓN A CURSOS MUNICIPALES:**

- 1. La **inscripción** a los cursos municipales es personal e intransferible.
- 2. Para la realización de la inscripción será necesario estar registrado previamente y disponer de un usuario y contraseña. Se podrá registrar tanto en taquillas de las piscinas cubiertas municipales como a través de la página web (www.elche.es/deportes o www.fundaciondeporteilicitano.org) en el apartado Gestión de Usuario Registrarse. En el caso que haya ya un registro antiguo y se quieran modificar los datos, únicamente se podrá hacer acudiendo a las taquillas de las diferentes piscinas cubiertas municipales.
- 3. La inscripción a los cursos se podrá hacer por dos vías:
  - Máquinas expendedoras ubicadas en las diferentes piscinas cubiertas municipales del municipio (Pabellón Esperanza Lag, Pla, Carrús y Toscar), introduciendo usuario y contraseña. Para esta vía, se podrá contar con ayuda por parte del personal municipal que se encuentre en la instalación.
  - A través de internet en la página www.elche.es/deportes, apartado gestión de usuarios (introducimos usuario y contraseña), seleccionamos el programa. O en la web https://fundaciondeporteilicitano.org/en-forma/.
- Los beneficiarios de la reducción de tasas serán quienes acrediten previamente en taquilla: carnet de familia numerosa o familia especial y carnet de tarjeta dorada. Sin estas acreditaciones, no se harán efectivos los descuentos en la web.
- 5. No se admitirán inscripciones fuera de plazo.
- 6. En caso de que el número de personas inscritas no supere el 70% de ocupación de las plazas del curso, se podrá anular. Los inscritos afectados tendrán la posibilidad de reubicarse en otros grupos o solicitar la devolución del dinero, en caso de haberlo abonado.
- 7. En los casos de **anulación** del curso:
  - A. Por petición del interesado:
    - El interesado iniciará en un plazo máximo de 24 horas antes del inicio del curso el trámite administrativo correspondiente, desde OMAC o Sede electrónica del ayuntamiento de Elche. Cumplimentando una instancia general, y adjuntando el justificante de pago del curso en cuestión, el justificante de cuenta bancaria del titular del interesado y una fotocopia del DNI del interesado.
  - B. Por cuestión técnica:

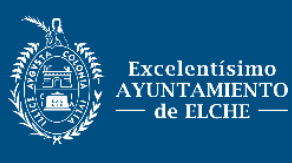

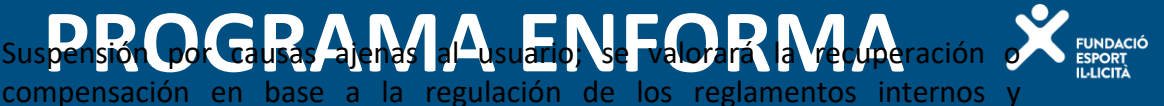

8. Durante el curso se respetarán las normas de utilización de la instalación, sus horarios y las indicaciones del personal del ayuntamiento de Elche y aceptará el cumplimiento del Reglamento deportivo público.

po Gausas Ajeras a Ausuario) se Fvalorara

ordenanzas fiscales del Ayuntamiento de Elche.

- 9. Existen hojas de sugerencias y reclamaciones a disposición de los usuarios en cada instalación. Si por algún motivo no pudieran proporcionárselas, pueden presentar un escrito a través de la OMAC o vía sede electrónica, y se les responderá dentro de los plazos establecidos.
- 10. Se recomienda que, antes de iniciar cualquier tipo de actividad física, se realice una revisión médica que valore su condición física, con el fin de habilitarlo para hacerla sin riesgo.
- 11. Los usuarios que padezcan enfermedades que puedan afectar al desarrollo de la actividad deberán comunicarlo a los monitores y a los responsables de la instalación.

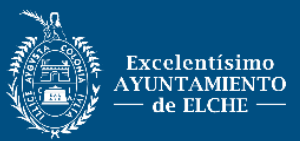

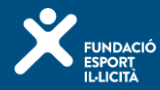

# CONDICIONES ESPECÍFICAS DE INSCRIPCIÓN A CURSOS DEL PROGRAMA ENFORMA:

- 1. La **vestimenta** requerida para realizar las clases será ropa deportiva cómoda y transpirable, con calcetín y calzado deportivo que sujete bien el pie. Se recomienda el uso de toalla y botella de agua.
- 2. Cada actividad requiere de un esfuerzo y trabajo específico, lo que significa que la persona tendrá que tener buena **salud**, y estar en conocimiento del tipo de clase al que se inscribe. Se podrá acudir a una **clase de prueba**, para comprobar el nivel y si la clase se adapta a la persona.
- 3. Una persona solo podrá **reservar** 1 actividad durante la primera semana de inscripciones. Nos reservamos el derecho de eliminar, por orden de inscripción, a la persona que esté ocupando varias plazas. A la semana siguiente, saldrán a la venta las plazas que queden libres, y en este periodo, se podrá inscribir en 1 actividad más (máximo de 2 actividades por persona).
- 4. Las personas inscritas en **listas de espera**, serán notificadas cuando haya plazas vacantes, vía email y llamada telefónica.
- 5. Una vez adquirida la plaza/s, las **actividades trimestrales** se podrán **prorrogar** a lo largo de toda la temporada, siempre y cuando se respeten los plazos de renovación de las mismas.
- 6. Nos regimos por el calendario escolar para puentes y festivos
- 7. Forma de **inscripción**. Pasos a seguir:
  - www.elche.es/deportes o <u>https://fundaciondeporteilicitano.org/en-forma/</u>→ programa EnForma → inscripciones → iniciar sesión con usuario y contraseña → EnForma - RESERVA DE PLAZA → elegir la actividad prioritaria, como máximo 1 por persona (a partir de venta libre, elegible 1 más)
  - Venta de plazas libres: INSCRIPCION EN CLASES
- 8. El **pago** se podrá realizar desde el mismo día de la reserva, hasta final de semana (siempre y cuando esa clase llegue al mínimo de inscritos). Si no se efectúa el pago durante ese tiempo, automáticamente la persona perderá la plaza, que saldrá a la venta la siguiente semana. Para realizar el pago, seguir los siguientes pasos:
  - www.elche.es/deportes o https://fundaciondeporteilicitano.org/en-forma/ → programa EnForma → inscripciones → iniciar sesión con usuario y contraseña → EnForma - PAGO DE LA RESERVA → aparece la clase a pagar, seleccionarla e introducir datos de la tarjeta bancaria
- 9. El usuario que tenga una **ausencia injustificada** prolongada de una actividad, podrá perder su plaza. Para que esto no suceda, se deberá informar al monitor y presentar un justificante, en caso médico, que confirme dicha ausencia.
- 10. Los usuarios no pueden **cambiar** libremente **de grupo**, deben solicitarlo por escrito al correo <u>deportes.salud@elche.es</u>, y se les responderá por el mismo medio.

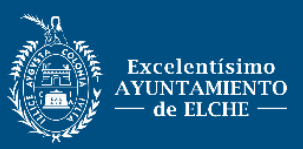

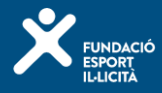

# PASOS A SEGUIR PARA LA RESERVA DE PLAZA DESDE PÁGINA MUNICIPAL:

1. Buscar en Google: <u>elche.es</u> y entrar en la página del Ayuntamiento de Elche. Pinchar en <u>Deportes</u>.

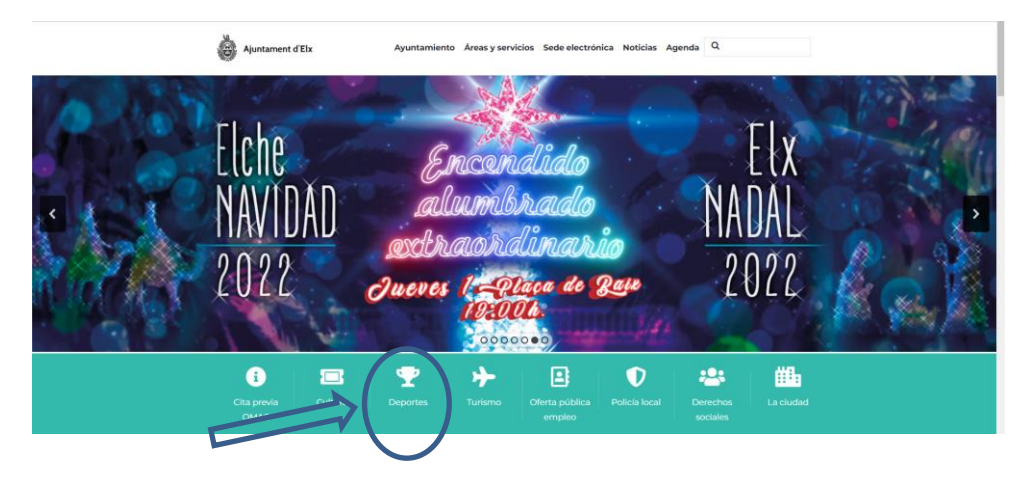

2. Pinchar Programa EnForma:

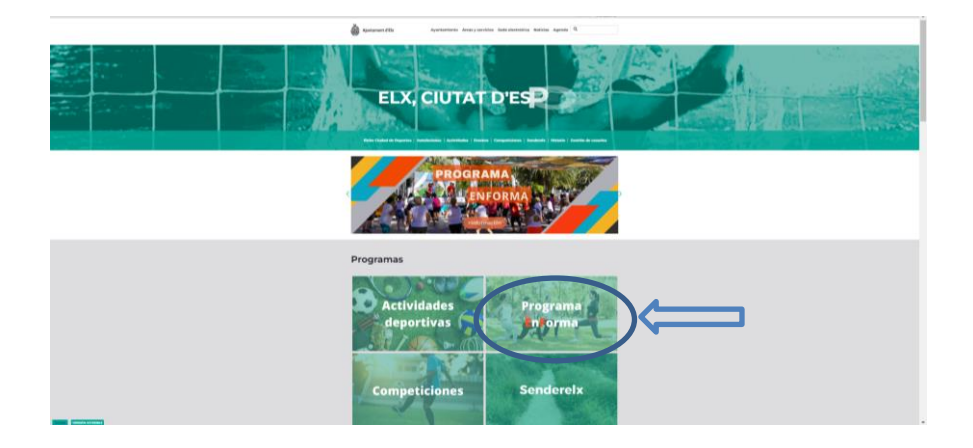

3. Pinchar en <u>Inscríbete</u>. Ver folleto completo en Mas información <u>Ver Enlace</u>. Ver <u>condiciones generales y específicas de inscripción</u> a los cursos.

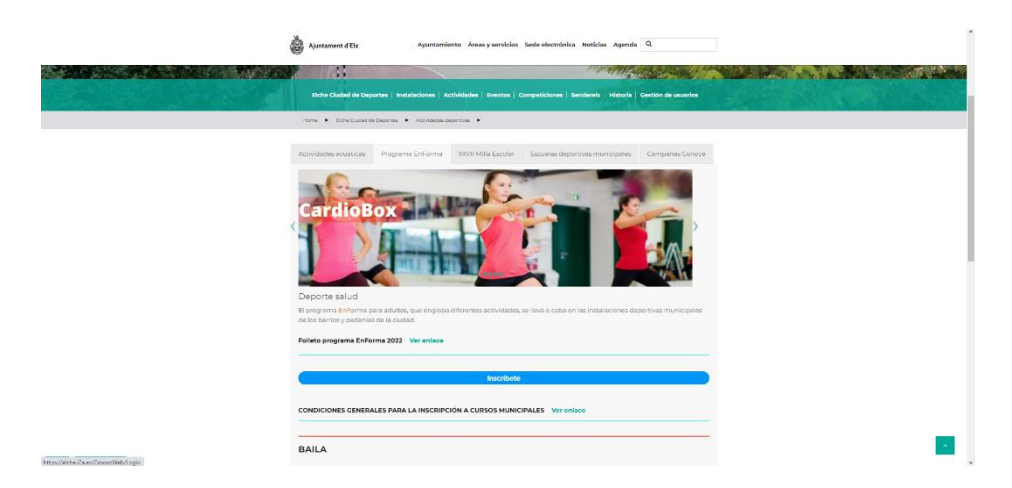

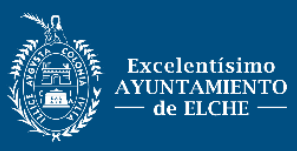

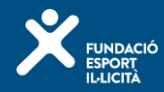

 Iniciar sesión con <u>Usuario y Contraseña</u>. En caso de no tener, puede crearla pinchando en <u>Registrarse</u>. En caso de olvido, llamar a la concejalía de deportes o acudir a una taquilla de pabellón cubierto.

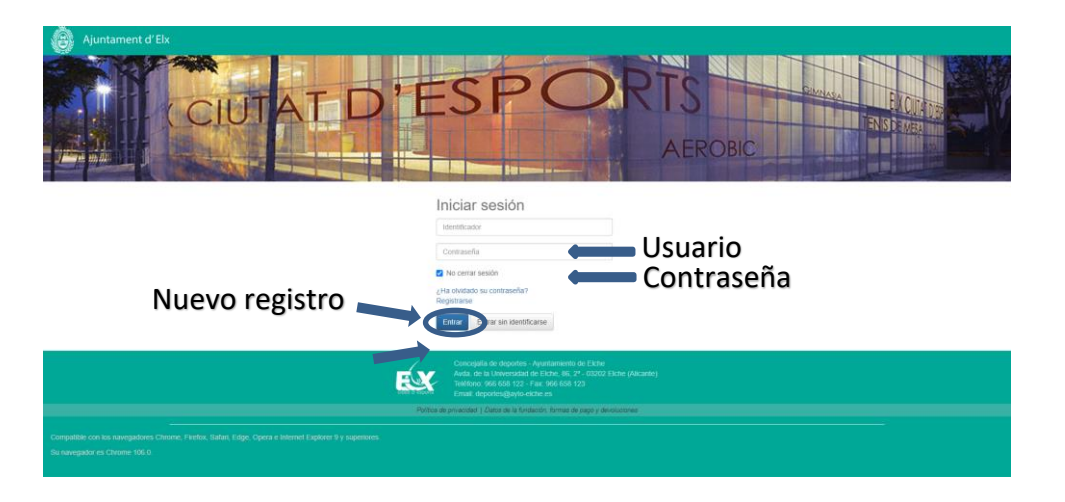

5. Programa ENFORMA, pinchar en EnForma – Reserva de plaza.

| Ajuntament d'Elx 🏚 |                            |                                                                                  |                                                                                                    |                | Mi cuent |
|--------------------|----------------------------|----------------------------------------------------------------------------------|----------------------------------------------------------------------------------------------------|----------------|----------|
|                    | Compra de entradas         | Compra de bonos                                                                  | Reserva de espacios                                                                                                    | Pago de clases |          |
|                    | Reserva de actividades     | Pago de apuntes<br>pendientes                                                    |                                                                                                    |                |          |
|                    | Programa ENFORMA           |                                                                                  |                                                                                                    |                |          |
|                    | ENFORMA - Reserva de plaza | ENFORMA - Pago<br>reserva do plaza                                               |                                                                                                    |                |          |
|                    | Programa NATACION          |                                                                                  |                                                                                                    |                |          |
|                    | Inscripción en clases      |                                                                                  |                                                                                                    |                |          |
|                    |                            |                                                                                  |                                                                                                    |                |          |
|                    |                            | Concejalia de dep<br>Avda: de la Univer<br>Teléfono: 966 668<br>Email: deportes@ | ortes - Ayuntamiento de Eliche<br>sidad de Eliche, 86, 2º - 03202 Eliche (Alicante)<br>122 - Fax: 966 658 123<br>ayto-eliche es |                |          |
|                    |                            | Política de privacidad   Datos de                                                | la fundación, formas de pago y devolucionas                                                                                     |                |          |
|                    |                            |                                                                                  |                                                                                                    |                |          |

6. <u>Elegir la clase</u> donde queremos apuntarnos, colocando el puntero al final de la línea y <u>seleccionar</u>. Podemos buscar la clase mediante *filtros*.

| ٢ | Ajuntament d'Elx 🗕 🕈 |                                |                                              |               |                 |                          |              | Mi cuenta + |
|---|----------------------|--------------------------------|----------------------------------------------|---------------|-----------------|--------------------------|--------------|-------------|
|   |                      | < ENFORMA                      | - Reserva de plaza                           |               |                 |                          |              |             |
|   |                      | Centro Elche - Concejalia de l | Deportes 🤇                                   |               |                 |                          |              |             |
|   |                      | Filtros 🔺                      |                                              |               |                 |                          |              |             |
|   |                      | Programa                       | ENFORMA                                      |               | -               |                          |              |             |
|   |                      | Subprograma                    |                                              |               | ~               |                          |              |             |
|   |                      | Turno                          |                                              |               | ~               |                          |              |             |
|   |                      | Periodo                        |                                              |               | ~               |                          |              |             |
|   |                      | Nivel                          |                                              |               | ~               |                          |              |             |
|   |                      |                                |                                              |               |                 |                          |              |             |
|   |                      |                                |                                              |               | 29 resultado(s) | Buscar en los resultados | Q = 10       | ~           |
|   |                      | Código de clase                | Clase                                        | Fecha inicial | Fecha final     | Plazas Disponible        | es Descripci | ón          |
|   |                      | EF2ELAG6                       | EF-BAILA-E.LAG GIMNASIO2 M-J 15:30-16:30     | 09/01/2023    | 31/03/2023      | 15                       | 14           |             |
|   |                      | EF2ELAG9                       | EF-BAILA-E.LAG GIMNASIO2 M-J 20:30-21:30     | 09/01/2023    | 31/03/2023      | 15                       | 15           | Seleccionar |
|   |                      | EF2ELAG7                       | EF-CARDIOBOX-E LAG GIMNASIO2 L-X 18:00-19:00 | 09/01/2023    | 31/03/2023      | 25                       | 25           |             |
|   |                      | EF2TOSCAR3                     | EF-E FUNCIONAL-TOSCAR EXT L-X 20:00-21:00    | 09/01/2023    | 31/03/2023      | 25                       | 25           |             |
|   |                      | EF2ALTET2                      | EF-FUNCIONAL-PAB.ALTET M-J 19:00-20:00       | 09/01/2023    | 31/03/2023      | 25                       | 25           |             |
|   |                      | EF2ELAG4                       | EF-MANTENIMIENTO-E.LAG L-X-V 10:30-11:30     | 09/01/2023    | 31/03/2023      | 30                       | 30           |             |
|   |                      | EEDELAQS                       | EE MANTENINENTO E LAG M. L40/30/41/30        | 09/04/2023    | 91/09/2029      | 90                       | 50           |             |

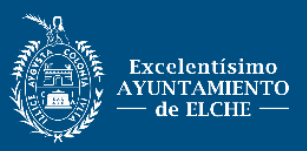

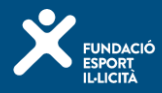

7. Confirmar la <u>Reserva de plaza</u>, <u>máximo 1 plaza</u> por persona (en la venta de plazas libres, podremos inscribirnos a otras actividades sin reserva de plaza).

| Ajuntament | Elx 🕈                                                                                                    |                                                                                                    | Mi cuenta 👻 |
|------------|----------------------------------------------------------------------------------------------------|----------------------------------------------------------------------------------------------------|-------------|
|            | < ENFORMA - Reserv                                                                                                    | rva de plaza                                                                                                    |             |
|            | Confirme la operación                                                                                                    |                                                                                                    |             |
|            | Centro Elche - Concejalia de Deportes<br>Clase EF2ELAGE EF-BAILA-E.LAG GIMNAS<br>Plazas solicitadas 1                                                                                                    | SIO2 M-J 15:30-16:30 (0501/2023-31/03/2023)                                                                                                    |             |
|            | Confirmar Cancelar                                                                                                    |                                                                                                    |             |
|            | Normativa<br>• RESERVA DE UNA PLAZA COMO MÁXIMO<br>• INSCRIPCIÓN A SUSTAS DE ESPERA COMO<br>• PARA ANULAR UN CURBO, FUEDE HACELA<br>• EL PAGO DE LOS CURBOS SE RENZARA L<br>• PUEDE USAR LOS FUETOS PARA BURCAR I<br>• LA INSCRIPCIÓN A LOS CURSOS MUNICIPAL | AD MÁXIMO (Isi isobrepata este número, nos reservantos el denteno de elemente de las listas que consideremos aportunas)<br>ILO POR LA CAMAC O SEDE ELECTRICINCA, EN UN PLAZO MÁXIMO DE 24 HORAS ANTES DEL INCICO DEL CURSO<br>LA SEMANA SUQUENTE A LA RESERVIA DE PLAZA. POR MEDIO DEL BOTON 'PAGO - RESERVIA DE PLAZA'<br>R LAS CLARES<br>MALES, IMPLICA LA ACEPTACIÓN DE LAS CONDICIONES DEL PROGRAMA MUNICIPAL "ENFORMA". Toda la into: aquí |             |
|            |                                                                                                    | Conceptila de deportes - Ayantamiento de Exche<br>Avata de la Universidad de Exche, 16, 2° - 00002 Exche (Alicante)<br>Telebras de 66 68 122 - Fax: 966 668 123<br>Emais deportengilação exten es<br>Portes de prevender   Outor de la Andaroth, forma de pago y derolicomes                                                                                                    |             |

8. Una vez tengamos la plaza reservada, nos saldrá en verde la parte superior, indicándonos que la operación se ha realizado con éxito. Tenemos la opción de imprimir el justificante.

| Operación realizada con éxito.                                                                                                    | х |  |
|----------------------------------------------------------------------------------------------------|---|--|
| ENFORMA - Reserva de plaza                                                                                                    |   |  |
| Justificante de la operación                                                                                                    |   |  |
| Pensona 44536 Coli Marti, Alicia<br>Centro Eliche - Concepialia de Deportes<br>Clase EFEACAG BE FBALLE-LAR G QIMMASIO2 M-J 20:30-21:30 (08/01/2023-31/03/2023)<br>Plazas solicitatas 1<br>Nimero de solicitat 1<br>Fecha de solicitat 1010/2022<br>Hora de solicitat 1010/2022<br>Hora de solicitat 4:40 |   |  |
| ≜ Imprimir                                                                                                    |   |  |

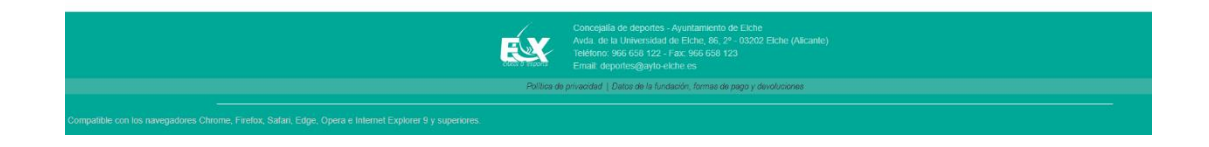

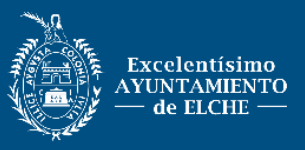

![](_page_6_Picture_2.jpeg)

#### PASOS A SEGUIR PARA EL PAGO DE LA RESERVA DESDE DEPORTES:

1. Iniciar sesión con <u>Usuario</u> y <u>Contraseña</u>, y a continuación <u>Entrar</u>.

| Auntament d'Ex                                                                                                    | ESPORTS<br>AEROBIC                                                                                                    |
|----------------------------------------------------------------------------------------------------|----------------------------------------------------------------------------------------------------|
|                                                                                                    | Iniciar sesión<br>tenticator<br>Cottasofia<br>Procenta sesión<br>Cottasofia<br>Cottasofia<br>Cottasofi |
| 6                                                                                                    | Conceptia do deporte: Apartamente de Date:<br>Acta de la Universidad e proce, de, 2 00000 Edite (Marstel)<br>Anter de la Octo 22-7 et au X000 Edite (Marstel)<br>Emait de portedição - Anter de Anter de Anter de Anter de Anter<br>Marstel apartecidad (Data de Anterda Anter y Sancherone                                                                                                    |
| Compatible con los navegadores Chroner, Faréix, Sadari, Edge, Opera e Inlemet Daphrer 9 y superiores.<br>Su navegador es Caroner 1063. |                                                                                                    |

2. Pinchar en el botón ENFORMA - Pago de la Reserva

| Compra de entrados Compra de totos Resous de espacos Pago de clases                                                                                         |  |
|----------------------------------------------------------------------------------------------------|--|
| Reserva de actividades Plago de aquitites pendientes                                                                                                    |  |
| Programa ENFORMA                                                                                                    |  |
| ENCORAA - Reserva do Piaza Piero Piaza                                                                                                    |  |
| Programa NATACION                                                                                                    |  |
| Incorporte en clases                                                                                                    |  |
|                                                                                                    |  |
|                                                                                                    |  |
| Conceptia de deportes - Aquatamento de Exber<br>Avat, de la Universidad de Exber, de, 2º - 05022 Exbe (Alcanie)<br>Testino (56: 65: 122 - Far: 566: 66: 123 |  |
| Política de privacidad   Datos de la fundación, formas de pago y devoluciones                                                                               |  |

3. Pinchar la clase que tenemos a pagar.

| Ajuntament d'Elx 🗕 |                                                                                                    | Mi cuenta |
|--------------------|----------------------------------------------------------------------------------------------------|-----------|
|                    | ENFORMA - Pago reserva de plaza                                                                                                    |           |
|                    | Centro Elche - Concejalia de Deportes ∢                                                                                                    |           |
|                    | EF-BAILA-E LAG GIMNASI02 IAJ 15 30-16 30 (05/01/2023 - 31/05/2023)                                                                                |           |
|                    | 1                                                                                                    |           |
|                    | •                                                                                                    |           |
|                    |                                                                                                    |           |
|                    |                                                                                                    |           |
|                    |                                                                                                    |           |
|                    | Conceptia de deportes - Ayustamiento de Existe                                                                                                    |           |
|                    | Avida de la Universidad de Eche, Bo, S <sup>2</sup> - 0.020 Eche (Alcaree)<br>Eche de Se 66 661 22 Arc 56 66 61 23<br>Emait deportes@aytb-eche es |           |
|                    | Política de privacidad   Datos de la fundación, formas de pago y devoluciones                                                                     |           |

![](_page_7_Picture_0.jpeg)

![](_page_7_Picture_2.jpeg)

4. Revisar la información del curso elegido y Continuar.

| Ajur                              | ntament d'Elx 🅱                                                                                       |                                                                                                    | Mi cuenta + |
|-----------------------------------|----------------------------------------------------------------------------------------------------|----------------------------------------------------------------------------------------------------|-------------|
|                                   | < ENFORMA - Pag                                                                                       | go reserva de plaza                                                                                                    |             |
|                                   | Centro Elche - Cencejalia de Deportes<br>Claise EF-Balt.AE.LAG GIMNASIO2 M-<br>Fecha de alta 01122022 | <ul> <li>IS 30-16:30 (09:01/2023 - 31/03/2023)</li> </ul>                                                                                                    |             |
|                                   | Tipo de pago de la cuot                                                                               | Completo                                                                                                    |             |
|                                   | Continuar                                                                                             |                                                                                                    |             |
|                                   |                                                                                                    |                                                                                                    |             |
|                                   |                                                                                                    |                                                                                                    |             |
|                                   |                                                                                                    |                                                                                                    |             |
|                                   |                                                                                                    | Conception de deportem - Avantamiento de Exhite<br>Anata de la Universidad de Exhite, Re., 2*- 02202 Exhite (Alcante)<br>Teléfono pos 66 do 122 - Fair pos 66 do 122<br>Emait deportes (applicable de de |             |
|                                   |                                                                                                    | Politice de privacided   Datos de la fundación, formas de pago y devoluciones                                                                                                    |             |
| Compatible con<br>Su navegador er |                                                                                                    |                                                                                                    |             |

5. <u>Confirmar la compra</u>. Antes de aceptar, rellenar los campos del correo electrónico.

|   | Confirme la operaci                                                                                | ón                      |  |
|---|----------------------------------------------------------------------------------------------------|-------------------------|--|
|   | Elche - Concejalia                                                                                 | Ajuntament d'Elx.       |  |
|   | Avenida de la Universidad de Elche, 86.                                                            | 3202, ELCHE             |  |
|   | schordEF-BAILA-E.LAG GIMNASIO2<br>Completo (09/01/2023 - 31/03/2<br>jueves, 1 de diciembre de 2022 | M-J 15:30-16:30<br>223) |  |
|   |                                                                                                    | 31,95 €                 |  |
|   | Total                                                                                              | 31,95 €                 |  |
|   | Forma de pago                                                                                      | Eliminar el camlo       |  |
|   | TARJETA BANCARIA                                                                                   | ×                       |  |
|   | Datos de envio del justificante                                                                    |                         |  |
|   |                                                                                                    |                         |  |
|   | d                                                                                                  |                         |  |
|   | Correo electrónico                                                                                 |                         |  |
|   | Repita correo electrónico                                                                          |                         |  |
| _ | Confirmar la compra Seguir compra                                                                  | xto _                   |  |

6. Rellenar los <u>datos de la tarjeta bancaria</u> y pagar la compra. Deberá entrar en su banco y confirmar el pago.

|                               | <sup>o</sup> Sabadel                                                        | Seleccione su idioma Castellano 🗸 🗸 |  |
|-------------------------------|-----------------------------------------------------------------------------|-------------------------------------|--|
| 1 Selectione<br>methodo de pa | ap 🖻 2 Comprodución 🔝 🤇                                                     | 3 Autorización 12 4 Resultado 12    |  |
| Datos de la o                 | operación Pagar con Tarjeta wsa                                             | 📾 📬 🛎 📷 🏧 👘                         |  |
| Importe 31,                   | ,95€                                                                        | º Tarjeta:                          |  |
| Commercio: PAB<br>DEF<br>(ESF | BELLON DE<br>PORTES ESPE C<br>PAÑA)                                         | aducidad:                           |  |
| Terminal: 203                 | 3119375-1                                                                   |                                     |  |
| Pedido: 000                   | 00315508                                                                    | Cancelar Pagar                      |  |
| Fecha: 01/:                   | /12/2022 12:36                                                              |                                     |  |
| - ar                          | ProtectBuy-                                                                 |                                     |  |
|                               | Provenued by OReds<br>(c) 2022 Redsys Servicios de Processarriento. SL - Tr | ýs<br>dos los derechos reservados.  |  |

![](_page_8_Picture_0.jpeg)

![](_page_8_Picture_2.jpeg)

# PASOS A SEGUIR PARA LA RESERVA DE PLAZA DESDE PÁGINA FUNDACIÓN:

1. Buscar en Google: fundaciondeporteilicitano.org. Pinchar en PROGRAMAS:

![](_page_8_Picture_5.jpeg)

2. Pinchar en ENTRAR dentro del PROGRAMA ENFORMA:

![](_page_8_Picture_7.jpeg)

3. Pinchar en INSCRIPCIONES.

| BAILA                                                                                                    |
|----------------------------------------------------------------------------------------------------|
| Ejercicios aeróbicos al ritmo de la música, que mejoran la flexibilidad, la coordinación, la orientación y el ritmo.                                                                                                    |
| MANTENIMIENTO                                                                                                    |
| Ejercicios globales de bajo impacto, que combinan trabajo aeróbico y de tonificación muscular.                                                                                                    |
| PILATES                                                                                                    |
| Ejercicios posturales diseñados para estirar, fortalecer y equilibrar el cuerpo. Nivel iniciación y medio.                                                                                                    |
| ENTRENAMIENTO FUNCIONAL                                                                                                    |
| Ejercicios generales de gran implicación muscular, con un trabajo muscular intenso y una mejora de las habilidades físicas básicas.                                                                                        |
| ACONDICIONAMIENTO FÍSICO                                                                                                    |
| Ejercicio que desarrolla las capacidades condicionales y coordinativas para mejorar el rendimiento físico.                                                                                                    |
| YOGA                                                                                                    |
| Ejercicios que conectan el cuerpo, la respiración y la mente, utilizando posturas físicas, ejercicios de respiración y meditación para mejorar la salud general.                                                           |
| SENDERISMO                                                                                                    |
| Rutas a pie por el entorno natural de Elche y alrededores, apta para personas con una mínima condición física, entre 10-12km, fomentando hábitos<br>saludables y el conocimiento de los valores naturales y patrimoniales. |
| SALA DE MUSCULACIÓN                                                                                                    |
| Ejercicios mecánicos realizados con máquinas, o más funcionales con peso libre, en donde se trabaja con carga y de forma controlado, supervisado por un monitor.                                                           |

![](_page_8_Picture_10.jpeg)

![](_page_9_Picture_0.jpeg)

![](_page_9_Picture_2.jpeg)

4. En OPCIONES DE IDENTIFICACION, pinchar en ACCESO IDENTIFICADO.

![](_page_9_Picture_4.jpeg)

5. Iniciar sesión con Usuario y Contraseña. En caso de no tener, puede crearla pinchando en Registrarse. En caso de olvido, llamar a la concejalía de deportes o acudir a una taquilla de pabellón cubierto.

![](_page_9_Picture_6.jpeg)

6. Programa ENFORMA, pinchar en ENFORMA – RESERVA DE PLAZA

![](_page_9_Picture_8.jpeg)

![](_page_10_Picture_0.jpeg)

![](_page_10_Picture_2.jpeg)

7. <u>Elegir la clase</u> donde queremos apuntarnos, colocando el puntero al final de la línea y <u>seleccionar</u>. Podemos buscar la clase mediante *filtros*.

| Centro Elche - Concejalia de                                                               | Deportes <                                                                                                    |                                                                                                   |                                                                                                 |                                            |                                                    |                                                                                     |
|--------------------------------------------------------------------------------------------|----------------------------------------------------------------------------------------------------|---------------------------------------------------------------------------------------------------|-------------------------------------------------------------------------------------------------|--------------------------------------------|----------------------------------------------------|-------------------------------------------------------------------------------------|
| Filtros 🔺                                                                                  |                                                                                                    |                                                                                                   |                                                                                                 |                                            |                                                    |                                                                                     |
| Programa                                                                                   | ENFORMA                                                                                                    |                                                                                                   | -                                                                                               |                                            |                                                    |                                                                                     |
| Subprograma                                                                                |                                                                                                    |                                                                                                   | ~                                                                                               |                                            |                                                    |                                                                                     |
| Turno                                                                                      |                                                                                                    |                                                                                                   | ~                                                                                               |                                            |                                                    |                                                                                     |
| Periodo                                                                                    |                                                                                                    |                                                                                                   | *                                                                                               |                                            |                                                    |                                                                                     |
| Nivel                                                                                      |                                                                                                    |                                                                                                   | v                                                                                               |                                            |                                                    |                                                                                     |
|                                                                                            |                                                                                                    |                                                                                                   | 20 resultado/s)                                                                                 | Buscar on Inc. Inc.                        | uttados Q                                          | • 10                                                                                |
|                                                                                            |                                                                                                    |                                                                                                   | #3 (0300000000)3)                                                                               |                                            |                                                    |                                                                                     |
| Código de clase                                                                            | Clase                                                                                                    | Fecha inicial                                                                                     | Fecha final                                                                                     | Plazas                                     | Disponibles                                        | Descripción                                                                         |
| Código de clase<br>EF2ELAG6                                                                | Clase<br>EF-BAILA-E LAG GIMNASIC2 M-J 15:30-16:30                                                                                                    | Fecha inicial                                                                                     | Fecha final                                                                                     | Plazas<br>15                               | Disponibles                                        | Descripción                                                                         |
| Código de clase<br>EF2ELAG6<br>EF2ELAG9                                                    | Clase<br>EF-BAILA-E LAG GIMNASIO2 M-J 15 30-16 30<br>EF-BAILA-E LAG GIMNASIO2 M-J 20 30-21 30                                                                                                    | Fecha inicial<br>09/01/2023<br>09/01/2023                                                         | Fecha final<br>31/03/2023<br>31/03/2023                                                         | Piazas<br>15                               | Disponibles<br>14                                  | Descripción<br>a >                                                                  |
| Código de clase<br>EF2ELAG6<br>EF2ELAG9<br>EF2ELAG7                                        | Clase<br>EF-BAILA-E LAG GIMNASIO2 M-J 15:30-16:30<br>EF-BAILA-E LAG GIMNASIO2 M-J 20:30-21:30<br>EF-CARDIOBOX E LAG GIMNASIO2 L-X 18:00-19:00                                                                                                    | Fecha inicial<br>09/01/2023<br>09/01/2023<br>09/01/2023                                           | Fecha final<br>31/03/2023<br>31/03/2023<br>31/03/2023                                           | Plazas<br>15<br>15<br>25                   | Disponibles 14                                     | Descripción                                                                         |
| Código de clase<br>EF2ELAG6<br>EF2ELAG9<br>EF2ELAG7<br>EF2ELAG7<br>EF2TOSCAR3              | Clase<br>EF-BALA-ELAG GIMMASIO2 M-J 1530-1630<br>EF-BALA-ELAG GIMMASIO2 M-J 2030-2130<br>EF-CARDIOBOX-ELAG GIMMASIO2 L-X 15:00-19:00<br>EF-E FUNCIONAL-TOSCAR EXT L-X 20:00-21:00                                                                                                    | Fecha inicial<br>09/01/2023<br>09/01/2023<br>09/01/2023<br>09/01/2023                             | Fecha final<br>31/03/2023<br>31/03/2023<br>31/03/2023<br>31/03/2023                             | Plazas<br>15<br>15<br>25<br>25             | Disponibles 14<br>14<br>15<br>25<br>25             | Descripción<br>5                                                                    |
| Código de clase<br>EF2ELAG6<br>EF2ELAG9<br>EF2ELAG7<br>EF2ELAG7<br>EF2CISCAR3<br>EF2ALTET2 | Clase         EF-BALLA-E LAG GIMMASIO2 M-J 15:30-16:30           EF-BALLA-E LAG GIMMASIO2 M-J 20:30-21:30         EF-CARDIOBOK-E LAG GIMMASIO2 M-J 20:30-21:00           EF-E-FUNCIONAL-TOSCAR EXT L-X 20:00-21:00         EF-FUNCIONAL-PAB ALTET M-J 19:00-20:00                                                    | Fecha inicial<br>09/01/2023<br>09/01/2023<br>09/01/2023<br>09/01/2023<br>09/01/2023               | Fecha final<br>31/03/2023<br>31/03/2023<br>31/03/2023<br>31/03/2023<br>31/03/2023               | Plazas<br>15<br>15<br>25<br>25<br>25       | Disponibles 14<br>15<br>25<br>25<br>25             | Descripción<br>8 3<br>5<br>5                                                        |
| Código de clase<br>EF2ELAG6<br>EF2ELAG9<br>EF2ELAG7<br>EF2TOSCAR3<br>EF2ALTET2<br>EF2ELAG4 | Clase           EF-BALA-ELAG GIMMASIO2 M-J 15:30-16:30           EF-BALA-ELAG GIMMASIO2 M-J 20:30-21:30           EF-CARDIOBOXE LAG GIMMASIO2 L-X 18:00-19:00           EF-FLINCIONAL-TOSCAR EXT L-X 20:00-21:00           EF-FLINCIONAL-PAB ALTET M-J 19:00-20:00           EF-FLINCIONAL-PAB ALTET M-J 19:00-21:00 | Fecha inicial<br>09/01/2023<br>09/01/2023<br>09/01/2023<br>09/01/2023<br>09/01/2023<br>09/01/2023 | Fecha final<br>31/03/2023<br>31/03/2023<br>31/03/2023<br>31/03/2023<br>31/03/2023<br>31/03/2023 | Plazas<br>15<br>15<br>25<br>25<br>25<br>30 | Disponibles 14<br>14<br>25<br>25<br>25<br>25<br>30 | Descripción<br>a 3<br>5<br>5<br>5<br>5<br>5<br>5<br>5<br>5<br>5<br>5<br>5<br>5<br>5 |

8. Confirmar la <u>Reserva de plaza</u>, <u>máximo 1 plaza</u> por persona (en la venta de plazas libres, podremos inscribirnos a 1 actividad más).

| ENFORMA - Reserva de plaza                                                                                                    |
|----------------------------------------------------------------------------------------------------|
| Confirme la operación                                                                                                    |
| Centro Elche - Concejalia de Deportes<br>Ciase EF2ELAG6 EF-BAILA-E.LAG GIMNASIO2 M-J 15:30-16:30 (09/01/2023-31/03/2023)<br>Plazas solicitadas 1                                                                                                    |
| <br>Confirmar Cancelar                                                                                                    |
| Normativa                                                                                                    |
| <ul> <li>RESERVA DE UNA PLAZA COMO MÁXIMO</li> <li>NSCRIPCIÓN A 3 LISTAS DE ESPERA COMO MÁXIMO (si sobrepasa este número, nos reservamos el derecho de eliminarle de las listas que consideremos oportunas)</li> <li>NRCRIPCIÓN A 3 LISTAS DE ESPERA COMO MÁXIMO (si sobrepasa este número, nos reservamos el derecho de eliminarle de las listas que consideremos oportunas)</li> <li>PARA ANULAR UN CURSO, PUEDE HACENLO POR LA OMAC O SEDE ELECTRONICA, EN UN PLAZO MÁXIMO DE 24 HORAS ANTES DEL INICIO DEL CURSO</li> <li>EL PAGO DE LOS CURSOS SE REALIZARÁ LA SEMANA SIGUIENTE A LA RESERVA DE PLAZA, POR MEDIO DEL BOTON "PAGO - RESERVA DE PLAZA"</li> <li>PUEDE USA LOS FUTROS PARA BUSCAR LAS CLASES</li> <li>LA INSCRIPCIÓN A LOS CURSOS MUNICIPALES, IMPLICA LA ACEPTACIÓN DE LAS CONDICIONES DEL PROGRAMA MUNICIPAL "ENFORMA". Toda la info: aquí</li> </ul> |

9. Una vez tengamos la plaza reservada, nos saldrá en verde la parte superior, indicándonos que la operación se ha realizado con éxito. Tenemos la opción de imprimir el justificante.

| Operación realizada con éxito.                                                                                                    | Х |
|----------------------------------------------------------------------------------------------------|---|
| ENFORMA - Reserva de plaza                                                                                                    |   |
| Justificante de la operación                                                                                                    |   |
| Persona 44535 Coli Marti, Alicia<br>Centro Elche - Concejalia de Deportes<br>Clase EFZELAG9 EF-BALLA-ELAG GIMNASIO2 M-J 20:30-21:30 (09/01/2023-31/03/2023)<br>Plazas solicidads 1<br>Número de solicitud 1<br>Fecha de solicitud 14:08 |   |

![](_page_11_Picture_0.jpeg)

![](_page_11_Picture_2.jpeg)

### PASOS A SEGUIR PARA EL PAGO DE LA RESERVA DESDE FUNDACION:

1. Iniciar sesión con Usuario y Contraseña, y a continuación Entrar.

![](_page_11_Picture_5.jpeg)

2. Pinchar en el botón ENFORMA - Pago de la Reserva

![](_page_11_Picture_7.jpeg)

3. Pinchar la clase que tenemos a pagar.

![](_page_11_Picture_9.jpeg)

![](_page_12_Picture_0.jpeg)

![](_page_12_Picture_2.jpeg)

4. Revisar la información del curso elegido y Continuar.

|            | < ENFORMA - Page                                                                                          | o reserva de plaza                            |   |
|------------|----------------------------------------------------------------------------------------------------|-----------------------------------------------|---|
|            | Centro Elche - Concejalia de Deportes<br>Clase EF-BAILA-E.LAG GIMNASIO2 M-J 1<br>Fecha de alta 01/12/2022 | <ul> <li>(09/01/2023 - 31/03/2023)</li> </ul> |   |
|            | Tipo de pago de la cuota                                                                                  | Completo                                      | ~ |
| $\implies$ | Continuar                                                                                                 |                                               |   |

5. Confirmar la compra. Antes de aceptar, rellenar los campos del correo electrónico.

| Confirme la operac                                                                              | ión                             |
|-------------------------------------------------------------------------------------------------|---------------------------------|
|                                                                                                 | Ajuntament d'El                 |
| Elche - Conceiali                                                                               | oh ci                           |
| Deportes                                                                                        | aue                             |
| Avenida de la Universidad de Elche, 8                                                           | 6, 3202, ELCHE                  |
| Alicia Coll Marti                                                                               |                                 |
| SchotEF-BAILA-E.LAG GIMNASIO<br>Completo (09/01/2023 - 31/03/<br>jueves, 1 de diciembre de 2022 | 2 M-J 15:30-16:30<br>2023)<br>2 |
|                                                                                                 | 31,95                           |
| Total                                                                                           | 31,95                           |
|                                                                                                 | Eliminar el carr                |
| Forma de pago                                                                                   | Chininar er can                 |
| TARJETA BANCARIA                                                                                |                                 |
| Datos de envio del justificante                                                                 |                                 |
|                                                                                                 |                                 |
|                                                                                                 |                                 |
| Correo electrónico                                                                              |                                 |
|                                                                                                 |                                 |
|                                                                                                 |                                 |

6. Rellenar los <u>datos de la tarjeta bancaria</u> y pagar la compra. Deberá entrar en su banco y confirmar el pago.

| 1 seleccióne<br>metodode pago  2 Converdación<br>Metodode pago  2 Converdación<br>Metodode pago  2 Converdación<br>2 Converdación<br>2 Converdación<br>2 Converdación |                |                                          | <sup>o</sup> Sabadell          | Seleccione su idioma Castellano 🗸 |
|----------------------------------------------------------------------------------------------------|----------------|------------------------------------------|--------------------------------|-----------------------------------|
| Datos de la operación       Pagar con Tarjeta       vaa ≦       >       >       >       ^         Importe       31,95 €        >       >       >       >       >       >       >       >       >       >       >       >       >       >       >       >       >       >       >       >       >       >       >       >       >       >       >       >       >       >       >       >       >       >       >       >       >       >       >       >       >       >       >       >       >       >       >       >       >       >       >       >       >       >       >       >       >       >       >       >       >       >       >       >       >       >       >       >       >       >       >       >       >       >       >       >       >       >       >       >       >       >       >       >       >       >       >       >       >       >       >       >       >       >       >       >       >       >       >       >       >       >       >       >       > <th>1 Select métro</th> <th>ccione 😑 🔁</th> <th>Comprobación 🔐 3 Solicitando 🕄</th> <th>A Resultado<br/>Transacción</th>                                                                                                    | 1 Select métro | ccione 😑 🔁                               | Comprobación 🔐 3 Solicitando 🕄 | A Resultado<br>Transacción        |
| Importe         31,95€         N° Tarjeta:           Comercio:         PARELLON DE<br>DEPORTES ESPE<br>(ESPARA)         Caducidad:           Terminal:         203119375-1         CVV:           Pedido:         0000315508         Pedido:                                                                                                    | Datos de       | e la operación                           | Pagar con Tarjeta 🛛 🗤 😂 😂 📩 📷  | ^                                 |
| Comercio: PABELLON DE<br>DEPORTES ESPE<br>(ESPANA)<br>Terminal: 203119375-1<br>Pedido: 0000315506                                                                                                    | Importe        | 31,95€                                   | Nº Tarjeta:                    |                                   |
| Terminal:         203119375-1           Pedide:         0000315508                                                                                                    | Comercio:      | PABELLON DE<br>DEPORTES ESPE<br>(ESPAÑA) | Caducidad:<br>mm aa            |                                   |
| Pedido: 0000315508                                                                                                    | Terminal:      | 203119375-1                              | CVV:                           |                                   |
|                                                                                                    | Pedido:        | 0000315508                               |                                |                                   |
| Fecha: 01/12/2022 12:36                                                                                                    | Fecha:         | 01/12/2022 12:36                         | Cancelar                       | Pagar                             |
| ProtectBuy                                                                                                    | VISA<br>sour   | mastercord<br>D Chock                    |                                |                                   |
| Powered by 💛 Redsýs                                                                                                    |                |                                          | Powered by \varTheta Red Sýs   |                                   |